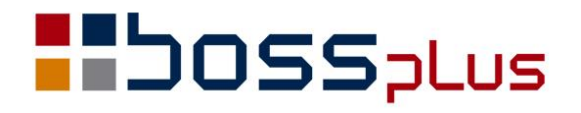

# SUPLEMENT

# WinBOSS WERSJA 8.50

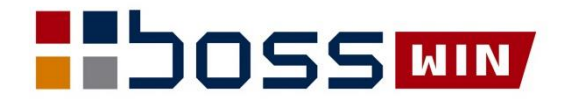

# Spis treści

| WINBOSS                                                                          | 4  |
|----------------------------------------------------------------------------------|----|
| Informację o modułach uzupełniono o datę utworzenia                              | 4  |
| ZAKUP / SPRZEDAŻ                                                                 | 5  |
| Korekta stawki VAT dla faktury zaliczkowej                                       | 5  |
| Oznaczenie FP dla JPK                                                            | 5  |
| Informacja o nadpłacie przy wystawianiu zlecenia i faktury sprzedaży             | 5  |
| Wygląd adnotacji MPP na formularzu                                               | 6  |
| JPK_V7M(2) i JPK_V7K(2)                                                          | 6  |
| Generowanie JPK_FA w wersji 4                                                    | 7  |
| Informacja VAT-27 i deklaracja VAT-7(20)                                         | 7  |
| Zmiany w rozliczaniu faktury i zaliczki w walucie obcej                          | 7  |
| Przedłużenie pola z nazwą miasta oraz z numerem SAD                              | 7  |
| Zmiana wprowadzania procedur dla JPK                                             | 7  |
| ROZRACHUNKI                                                                      | 9  |
| Wydruk seryjny potwierdzeń sald do osobnych plików z możliwością wysłania mailem | 9  |
| Zmiana naliczania odsetek ustawowych                                             | 10 |
| Zmieniona kolejność pól w zapłacie za dokumenty walutowe w PLN                   | 10 |
| Obsługa MPP dla dokumentów walutowych                                            | 10 |
| ZATRUDNIENIE                                                                     |    |
| PIT-11 w wersji 29                                                               | 11 |
| Umowy o dzieło i umowy zlecenie na PIT 11                                        | 11 |
| Obywatelstwo w ewidencji krajów                                                  | 11 |
| Fundusz Pracy                                                                    | 11 |
| Pakiet mobilności                                                                |    |

# Wstęp

Przekazujemy Państwu wersję 8.50 systemu WinBOSS.

Wszystkie zmiany zostały opisane w niniejszym suplemencie do instrukcji. Prosimy o zapoznanie się z jego treścią przed wykonaniem aktualizacji i przed rozpoczęciem korzystania z nowej wersji.

Zalecamy przeprowadzenie instalacji wersji 8.50 przez Autoryzowanego Partnera Boss Plus.

Życzymy Państwu przyjemnej pracy.

Zespół BOSS PLUS

# **WINBOSS**

# Informację o modułach uzupełniono o datę utworzenia

Dostępne: WinShell-> o programie-> Informacja o modułach

#### 🕕 Informacja o modułach

| Moduł         | Nazwa                            | Wersja   | Data     |
|---------------|----------------------------------|----------|----------|
| wsot.exe      | System Win BOSS - Zakup-Sprzedaż | 0.8.50.1 | 22/11/03 |
| wsez.exe      | System Win BOSS - Rozrachunki    | 0.8.50.1 | 22/11/03 |
| wfk.exe       | System Win BOSS - Finanse        | 0.8.50.1 | 22/11/03 |
| wgm.exe       | System Win BOSS - Magazyn        | 0.8.50.1 | 22/11/03 |
| wkadry.exe    | System Win BOSS - Kadry          | 0.8.50.1 | 22/11/03 |
| wpla.exe      | System Win BOSS - Płace          | 0.8.50.1 | 22/11/03 |
| wCeny.exe     | System Win BOSS - Ceny           | 0.8.50.1 | 22/11/03 |
| wSPP.exe      | System Win BOSS - Produkcja      | 0.8.50.1 | 22/11/08 |
| wBossInst.exe | System Win BOSS - Administrator  | 0.8.50.1 | 22/11/03 |
|               |                                  |          |          |

#### Wshell-> Administrator-> Informacja o Modułach

#### Win BOSS

| Wersje modułów     |                                  |        |          |  |  |  |
|--------------------|----------------------------------|--------|----------|--|--|--|
| Program            | Opis                             | Wersja | Data     |  |  |  |
| \SM\BIN\WSOT.EXE   | System Win BOSS - Zakup-Sprzedaż | 850.1  | 22.11.03 |  |  |  |
| \SM\BIN\WGM.EXE    | System Win BOSS - Magazyn        | 850.1  | 22.11.03 |  |  |  |
| \SM\BIN\WFK.EXE    | System Win BOSS - Finanse        | 850.1  | 22.11.03 |  |  |  |
| \SM\BIN\WSEZ.EXE   | System Win BOSS - Rozrachunki    | 850.1  | 22.11.03 |  |  |  |
| \SM\BIN\WSPP.EXE   | System Win BOSS - Produkcja      | 850.1  | 22.11.08 |  |  |  |
| \SM\BIN\WKADRY.EXE | System Win BOSS - Kadry          | 850.1  | 22.11.03 |  |  |  |
| \SM\BIN\WPLA.EXE   | System Win BOSS - Płace          | 850.1  | 22.11.03 |  |  |  |
| BIN\WBOSSINST.EXE  | System Win BOSS - Administrator  | 850.1  | 22.11.03 |  |  |  |

 $\times$ 

# ZAKUP / SPRZEDAŻ

### Korekta stawki VAT dla faktury zaliczkowej

W funkcji dopisywania korekty zaliczki *Faktury Zaliczkowe-> F-spec-> Korekta zaliczki* (*Alt+F5*) w oknie wpisywania kwoty zaliczki dodano linię z kodem i stopą podatku VAT. W czasie dopisywania widoczna jest opcja 'ZMIEŃ', która pozwala na zmianę % VAT; można wybrać inną stawkę VAT, ale taką jaka jest na zleceniu. W czasie aktualizacji korekty opcja 'ZMIEŃ' nie jest widoczna.

# **Oznaczenie FP dla JPK**

Wmontowano mechanizm blokujący możliwość wprowadzenia oznaczenia JPK innego niż:

1) FP dla faktury fiskalnej i jej korekty

2) puste dla faktury VAT netto i jej korekty

W funkcji: Administracja -> Administracja-> Parametry -> Parametry systemu-> Wartości domyślne pół- 3 zmieniono parametr 'Oznaczenia JPK' na: 'Oznaczenia JPK - Typ dokumentu ustaw:'

Zmieniono opis istniejącego parametru na:

[x] Domyślnie ustawiaj: "FP" dla Faktury Fiskalnej

Gdy parametr zostanie tak ustawiony program będzie działał jak do tej pory: domyślnie ustawi wartość parametru na "FP" dla Faktury Fiskalnej, ale pozwoli na edycję tego pola. Przy zmianie typu dokumentu z Faktury Fiskalnej na inny, jeżeli typ dokumentu był ustawiony na "FP", to zostanie zmieniony na pusty.

Dodano parametr:

[x] Automatycznie ustawiaj: "FP" dla Faktury Fiskalnej, puste dla Faktury VAT NETTO

Gdy parametr zostanie tak ustawiony, typ dokumentu JPK ustawi się automatycznie i nastąpi wyłączenie edycji tego pola dla Faktury Fiskalnej i Faktury VAT NETTO i odpowiednio korekt.

# Informacja o nadpłacie przy wystawianiu zlecenia i faktury sprzedaży

Dodano możliwość sygnalizowania, że jest nadpłata przy wystawianiu zlecenia oraz faktury sprzedaży. W Administracja-> Administracja-> Parametry systemu-> Parametry kontroli-2 dodano parametr:

Sygnalizuj NADPŁATY KLIENTA przy wystawianiu: []Faktury []Zlecenia

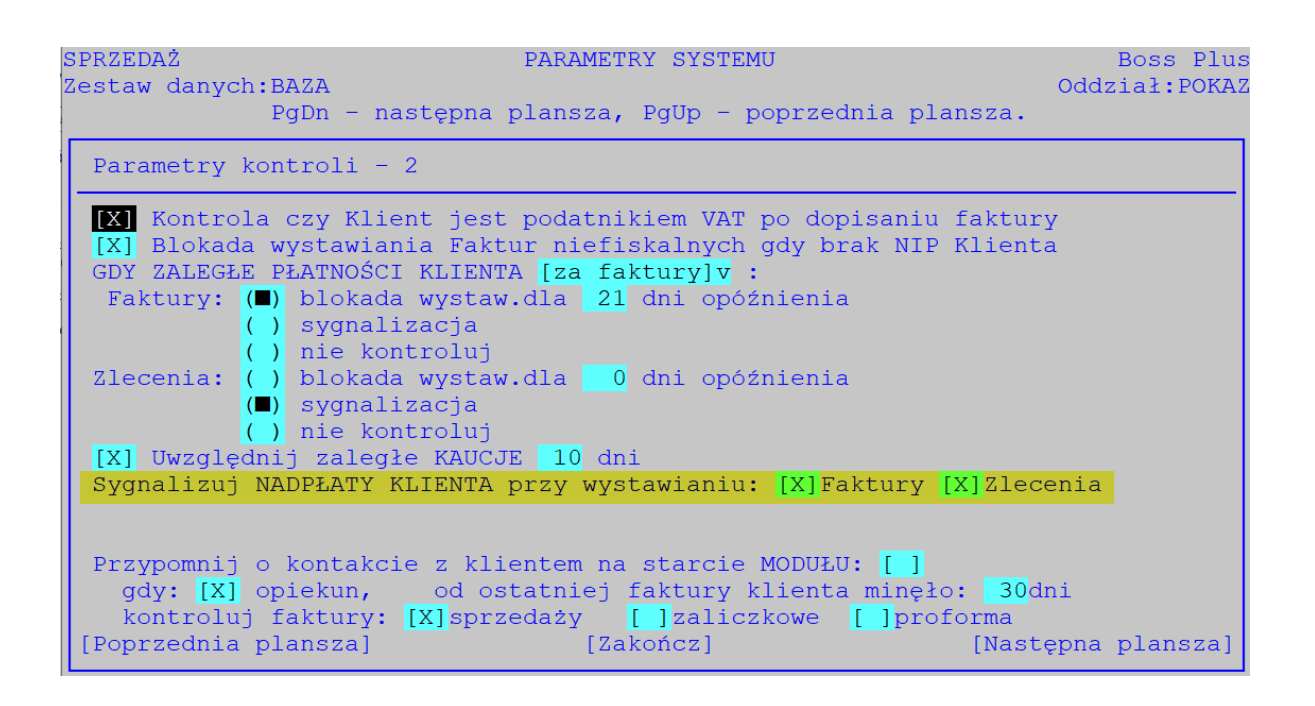

W przypadku włączenia parametru, w czasie dopisywania faktury/zlecenia pojawi się okno z informacją o nadpłatach klienta z rozbiciem na:

- nadpłaty gotówkowe/przelewy itp.,
- nasze należności wg dostaw od klienta,
- ewentualnie nadpłaty wynikające z ujemnych dokumentów sprzedaży, np. korekt.

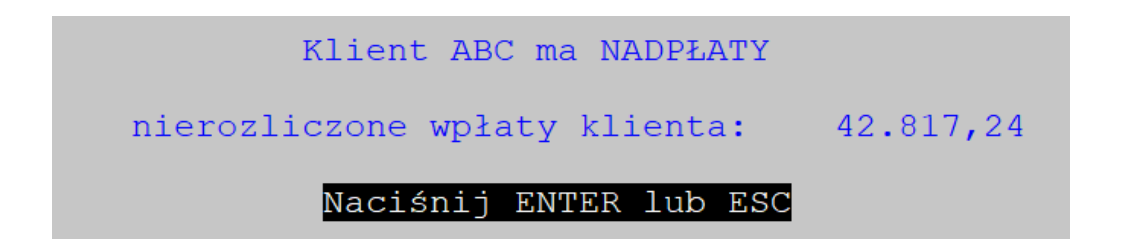

### Wygląd adnotacji MPP na formularzu

Dodano w parametrach formularza faktury na ekranie nr1 parametr: Adnotacja MPP: [bez wyróżnienia/ pogrubiona/ podkreślona/ poszerzona]

# JPK\_V7M(2) i JPK\_V7K(2)

Wprowadzono struktury JPK\_V7M(2) i JPK\_V7K(2) obowiązujące od 01.01.2022 r.

## Generowanie JPK\_FA w wersji 4

Dodano generowanie JPK\_FA w wersji 4.

W menu: Wydruki->Wydruki VAT-> Jednolity Plik Kontrolny-> JPK\_FA(4) - od 01.04.2022.

W pliku JPK\_FA (4) zmodyfikowano okno z danymi firmy - wprowadzono wybór rodzaju Numeru Identyfikatora VAT podatnika: [NIP/w procedurze nieunijnej OSS/w procedurze importu IOSS].

Starsze pliki JPK są dostępne w Archiwum wydruków: *Wydruki-> Archiwum wydruków* dodano opcję *JPK\_FA(3)*, *JPK\_V7M(1)* i *JPK\_V7K(1)* 

# Informacja VAT-27 i deklaracja VAT-7(20)

Przywrócono możliwość wykonania zestawień: Informacja VAT-27 i Deklaracja VAT-7(20) w *Wydruki-> Archiwum Wydruków*.

#### Zmiany w rozliczaniu faktury i zaliczki w walucie obcej

Jeżeli faktura sprzedaży i faktura zaliczkowa są w tej samej walucie a wpłata jest w innej (np. PLN), to wtedy ta wpłata rozliczana w czasie rozliczania zaliczki na fakturze sprzedaży jest wg kursu faktury zaliczkowej, a nie kursu faktury sprzedaży. W innych sytuacjach wpłaty rozliczane w czasie rozliczania zaliczki na fakturze sprzedaży rozliczane w czasie rozliczania zaliczki na fakturze sprzedaży rozliczane są wg kursu faktury sprzedaży. Wciśnięcie Ctrl+F1 na polu kurs powoduje zamianę kursu rozliczenia z kursu tytułu na kurs domyślny i na odwrót. Jeśli brak kursu domyślnego lub kurs rozliczenia został wpisany z ręki to Ctrl+F1 nie działa.

#### Przedłużenie pola z nazwą miasta oraz z numerem SAD

W ewidencji klientów i kodów pocztowych przedłużono pole z nazwą miasta do 25 znaków. W obsłudze importu przedłużono pole SAD do 35 znaków.

#### Zmiana wprowadzania procedur dla JPK

W ewidencji specyfikacji faktury dodano obsługę pola PROCEDURA zawierającego symbol procedury poprzednio obsługiwane w nagłówku faktury. Symbole procedur dopisane w specyfikacji są automatycznie dopisywane do odpowiedniego pola nagłówka.

| Esc- rezygnacja z aktu                | alizacji             | Nette                             | 20NN1EC      |
|---------------------------------------|----------------------|-----------------------------------|--------------|
| Lp GTU Procedura                      | Faktura VAT<br>Netto | Netto                             | Podatek MPP  |
| > 1 05                                | 390,00               | 22,0%                             | 85,80 [X]    |
| 2 WSTO_EE                             | 15.000,00            | 22,0%                             | 3.300,00     |
|                                       | Win BOSS             |                                   | ×            |
| Lp 1 Rodzaj SPP<br>Kod kreskowy       | [X] Procedura:       | Win BOSS                          | × Nr I       |
| Indeks 0P-0000001                     |                      |                                   |              |
| J.m.SZTUKA Ilość                      | 5,000                | · 11_D<br>I 42                    |              |
| [] Rabat poz. 0,00%<br>Netto 390,00 V | + 0,00<br>/AT 22,0%  | I_63<br>B_SPV<br>8 B_SPV<br>B_MPV | DOSTAWA utto |
| RAZEM: War                            | t.netto 15.39        | 90,0                              | 0 Brutte     |

Procedura wpisana na pozycji jest widoczna w specyfikacji w kolejnym trybie wyświetlania (klawisz F2). Można zmienić procedurę na pozycji w *F-spec-> Edycja kodu procedury i GTU (Ctrl+F8).* Po edycji pozycji kod procedury na nagłówku zostanie zmieniony na zgodny z kodami pozycji, jeżeli przed edycją kody nagłówka były zgodne z kodami wpisanymi na pozycji. Jeżeli nie, to kod nagłówka pozostanie bez zmian.

W ewidencji faktur pominięto edycję pola Procedura dla JPK w czasie Dopisywania/Aktualizacji. Pozostawiono możliwość wpisania dowolnego kodu procedury na nagłówku faktury z poziomu *F-spec-> Inne-> oznaczenia JPK*: opcja Procedura [Zmiana] została rozszerzona o wybór:

- wg specyfikacji,
- wybierz z listy.

# ROZRACHUNKI

### Wydruk seryjny potwierdzeń sald do osobnych plików z możliwością wysłania mailem

Nową obsługę włączono do wydruku sald "Wydruk potwierdzeń sald - stan aktualny" oraz "Wydruk potwierdzeń sald - stan na dzień"

Na formatce z kryteriami wydruku wprowadzono dwa nowe parametry:

- "Osobne wydruki dla kontrahentów" po zaznaczeniu i wybraniu drukowania do pdf dla każdego kontrahenta z zakresu utworzone zostaną osobne raporty o domyślnej nazwie utworzonej z symbolu kontrahenta;
- "Z wysyłką e-mail" zaznaczenie powoduje, że jeśli istnieje w bieżącym folderze plik z symbolem kontrahenta jako nazwą i kontrahent ma wprowadzony adres e-mail, to generowana jest poczta z plikiem jako załącznikiem.

| Określ zakres wydruku.                                                                                        |                                                                                                |  |  |  |  |  |
|----------------------------------------------------------------------------------------------------|------------------------------------------------------------------------------------------------|--|--|--|--|--|
| >Od klienta:<br>Pomijać klienta: MPP<br>Od konta: Do<br>Tylko kontrahenci rozrachun                           | >do klienta:<br>[X]<br>konta:<br>kowi: []                                                      |  |  |  |  |  |
| <ul> <li>Drukowanie sald zerowyc</li> <li>Drukowanie bilansu otwa</li> <li>Drukowanie danych archi</li> </ul> | h [] Z rozliczonymi płatnościami<br>rcia.<br>walnych.                                          |  |  |  |  |  |
| <pre>[X] Należności. [X] Zobowiązania.</pre>                                                                  | <pre>[X] Osobne wydruki dla kontrahentów. [X] z wysyłką e-mail. Uporządkowanie [Klient]v</pre> |  |  |  |  |  |

Uwaga! Jeśli zaznaczymy obie opcje to należy wybrać drukarkę: "Emulator drukarki PDF"

Przypominamy konfigurację emulatora drukarki: Dołączamy ją funkcją Dopisz i następnie w opcji Konfiguracja definiujemy czcionki wybierając wbudowane lub z plików ttf.

|                                                             | Emulator                                              | drukarki  | PDF:                    | Emulator                             | drukarki                | PDF-emu |  |
|-------------------------------------------------------------|-------------------------------------------------------|-----------|-------------------------|--------------------------------------|-------------------------|---------|--|
| (■)Czcionki<br>()Czcionki                                   | wbudowane<br>z pliku ttf                              |           |                         |                                      |                         |         |  |
| -Czcionki wb<br>Podstawowa:<br>Pogrubiona:<br>Pochylona:    | udowane<br>[Courier<br>[Courier-Bold<br>[Courier-Obli | l<br>ique | ] V<br>] V<br>] V       |                                      |                         |         |  |
| -Czcionki z<br>[Podstawowa]<br>[Pogrubiona]<br>[ Pochylona] | pliku                                                 |           | J:\SM<br>J:\SM<br>J:\SM | \BIN\cour<br>\BIN\cour<br>\BIN\cour; | .ttf<br>pd.ttf<br>i.ttf |         |  |

Aby w zestawieniu zbiorczym pominąć dodatkowe pytania o walutę, można skorzystać z nowego parametru: Administracja->Parametry modułu->Parametry wydruków.

```
Pytanie o walutę przed wybranymi raportami: []
```

Dodatkowo dodano możliwość jednokrotnego wyboru waluty dla potwierdzeń sald. Jeśli parametr pytania o walutę jest ustawiony, to w przypadku wydruku seryjnego pytanie o walutę pojawia się jeden raz i obowiązuje dla każdego kontrahenta.

### Zmiana naliczania odsetek ustawowych

Zrezygnowano z parametru "Okres naliczania odsetek wg stawek ustawowych" i teraz liczone są tylko zwykłe odsetki za opóźnienie od transakcji handlowych. Dostosowano też treść opisową formularzy not odsetkowych do aktualnych przepisów.

Dotyczy plików: {NO3FORM.DBF i {NO4FORM.DBF.

### Zmieniona kolejność pól w zapłacie za dokumenty walutowe w PLN

Zmieniono kolejność pól w zapłacie za dokumenty walutowe w PLN. Ścieżka do tej zmiany: *Rozrachunki -> Wybór tytułu w walucie-> Dopisz-> Zapłata konkretna*, ale w PLN, czyli z/na rachunek/kasę w PLN. Wcześniej wartość była PRZED kursem i aby ją ewentualnie skorygować, trzeba było się cofnąć. Teraz wartość jest PO kursie i w pole Wartość wchodzimy po jego ewentualnej zmianie.

# Obsługa MPP dla dokumentów walutowych

Dodano parametr włączający obsługę MPP dla dokumentów walutowych.

Dostępne: Administracja->Parametry systemu->Parametry odsetek i przelewów.

Domyślnie ustawiony na TAK. Jeśli go odznaczymy, to po wybraniu Dopisz-> przelew MPP nie pokaże się okno wyboru: "Za dokumenty: W PLN/ Walutowe".

# ZATRUDNIENIE

## PIT-11 w wersji 29

W aktualnej wersji dostępny jest formularz PIT-11(29).

### Umowy o dzieło i umowy zlecenie na PIT 11

Wprowadzono określenie rodzaju umowy: zlecenie lub umowa o dzieło. W Kartotece pracownika oraz na Liście płac dodano znacznik czy umowa o dzieło. Dostępne na *Kartotece pracownika-> F-spec-> Ustalenie składek ZUS (zleceniowcy)*. Wartość tego pola zostaje przeniesiona na listę płac.

```
RACHUNKI ZLECEŃ/UMÓW O DZIEŁO:KWOTA BRUTTO:20.000,00 [] rycz. Skł.podst.III f: 0,00 % 0,00Podst.Ubezp.Społ.:20.000,00 [X] Um.oDz Przekroczono roczną podstawę []Podstawa emer/rent:20.000,00
```

Jeśli jest puste, to wartości są zapisywane w PIT-11(29) w polach 58-61.

Jeśli jest niepuste (T), to traktujemy zlecenie jak umowę o dzieło i na PIT-11 (29) wartość umowy wraz z podatkiem wstawiana jest w rubrykach 54 - 57.

# Obywatelstwo w ewidencji krajów

W ewidencji krajów dodano pole Obywatelstwo - do wykorzystania w formularzach dla ZUS

| PŁACE<br>Zestaw danych:BAZA |                  | ZA                            | EWIDENCJA KRAJÓW |            |             |                                                | Boss<br>Oddział:F | Plu:<br>TR <b>M</b> A |  |
|-----------------------------|------------------|-------------------------------|------------------|------------|-------------|------------------------------------------------|-------------------|-----------------------|--|
| \$                          | Szukaj           | Następny P                    | Poprzedni Dop    | pisz Aktua | lizuj Kasuj | Wydrukuj                                       | F-spec            | Zakończ               |  |
|                             | Koo              | d Nazwa                       | 1                |            |             | Obywatels                                      | two               |                       |  |
|                             | > DE<br>PI<br>UE | E NIEMO<br>L POLSK<br>E UKRAI | CY<br>KA<br>INA  |            |             | <mark>NIEMIECKI</mark><br>POLSKIE<br>UKRAIŃSKI | E<br>E            |                       |  |

# **Fundusz Pracy**

Gdy pracownik kończy 60/65 lat w miesiącu bieżącym a wypłata jest w następnym miesiącu, to nie jest potrącany FP, czyli decyduje miesiąc wypłaty listy.

# Pakiet mobilności

Od 1 stycznia 2022 r. weszły w życie nowe przepisy, na mocy których kierowcy za podróże międzynarodowe nie dostają już wynagrodzenia w formie delegacji, lecz w formie specjalnych premii obliczanych na podstawie tzw. wirtualnych delegacji. Te wirtualne delegacje nie są częścią wynagrodzenia (bo służą do wyliczenia premii), ale ich wartość pomniejsza podstawę ubezpieczeń społecznych oraz o 30% pomniejsza podstawę do opodatkowania. Zrealizowano to w ten sposób, że dopuszczono rejestrację innego przychodu, który nie ma zaznaczonych pól ZUS, Zdrowotne, Podatek, Lista, Chorobowe, Urlop. Najpierw trzeba więc zdefiniować typ:

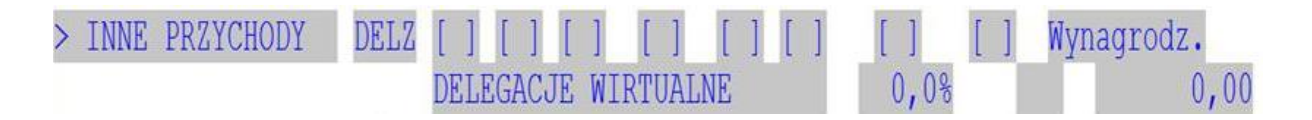

Następnie należy zarejestrować wirtualną delegację dla kierowcy.

Podstawa ubezpieczenia społecznego zostanie pomniejszona o tę zarejestrowaną wartość a podstawa podatku będzie pomniejszona o 30% wartości wirtualnych delegacji.